GIGABIT-GRUNDBUCH

# Handbuch für das ISA-Portal

Einrichtung der Mehrfachauthentifizierung - OTP

Bundesnetzagentur

# Handbuch für das ISA-Portal

Einrichtung der Mehrfachauthentifizierung - OTP Stand: Januar 2025

#### 2 | BUNDESNETZAGENTUR

#### Bundesnetzagentur für Elektrizität, Gas, Telekommunikation, Post und Eisenbahnen

Referat 113, Gigabit-Grundbuch – Grundsatz, Datenbeschaffung und Datenvalidierung Tulpenfeld 3 53113 Bonn Tel.: +49 800 8 111 777 Fax: +49 228 14-8872 E-Mail: infrastrukturatlas@bnetza.de

## Inhaltsverzeichnis

| Inha | ltsverzeichnis                                                          | 3  |
|------|-------------------------------------------------------------------------|----|
| 1    | Einführung                                                              | 5  |
| 2    | Aktivierung mit Smartphone-App (am Beispiel des "Google Authenticator") | 6  |
| 3    | Aktivierung mit Desktop-App (am Beispiel des Programms "KeePass")       | 9  |
| Abbi | ldungsverzeichnis                                                       | 17 |
| Abkü | irzungsverzeichnis                                                      | 18 |
| Impr | essum                                                                   | 19 |

#### 4 | BUNDESNETZAGENTUR

### 1 Einführung

Die Mehrfachauthentifizierung erhöht die Sicherheit Ihres Kontos, indem sie neben dem Passwort eine weitere Bestätigungsmethode erfordert. Dadurch wird das Risiko eines unbefugten Zugriffs deutlich reduziert.

Die Mehrfachauthentifizierung erfolgt über ein Einmalpasswort (OTP). Das OTP ist ein sechsstelliger Zahlencode, welcher sich regelmäßig verändert.

Die Einrichtung eines OTP erfolgt beim ersten Login im ISA-Portal. Danach wird bei jedem Login erneut ein OTP abgefragt.

Rufen Sie die Seite zum ISA-Portal auf: https://isa.bundesnetzagentur.de/home/#/

| tudessezuprtur | NAUSSATION HÄUPEGESTELLTE PRAGEN KONTAKT 🔺 LOGEN                                                                                          |                                                                                 |                                                                                                    |  |  |  |  |  |  |
|----------------|----------------------------------------------------------------------------------------------------|---------------------------------------------------------------------------------|----------------------------------------------------------------------------------------------------|--|--|--|--|--|--|
| -              | Infrastrukturatlas<br>Zentrale Informationss                                                                                              | stelle                                                                          |                                                                                                    |  |  |  |  |  |  |
| 4              | R Startseite                                                                                                    |                                                                                 |                                                                                                    |  |  |  |  |  |  |
| I<br>D<br>G    | ISA-Portal<br>Das ISA-Portal bündelt alle Informationen und Die<br>Sigabitausbau ein wichtiger Baustein des Gigabit-G<br><u>Mehr dazu</u> | nstleistungen rund um den Infrastrukturatlas (ISA<br>irundbuchs.                | . Er ist als Informations- und Planungstool für den                                                                                                    |  |  |  |  |  |  |
|                | Anmeldung →                                                                                                    | Infrastrukturatlas                                                              | Gigabit-Grundbuch $\rightarrow$                                                                                                    |  |  |  |  |  |  |
|                | <ul> <li>Login</li> <li>Registrierung</li> </ul>                                                                                          | Nach Antragsbewilligung verfügbar:<br>Zum Web-GIS des Infrastrukturatlas        | Zum Gigabit-Grundbuch     Zum Breitbandatlas                                                                                                    |  |  |  |  |  |  |
|                | Leerrohrkapazitäten Telekom (BA-Info)     Häufig gestellte Fragen                                                                         | Informationen zum ISA und ISA-WMS                                               |                                                                                                    |  |  |  |  |  |  |
|                | Anträge                                                                                                    | Datenlieferungen                                                                | Aktuelles                                                                                                    |  |  |  |  |  |  |
|                | Nach Login und Freischaltung als<br>Einsichtnahmeberechtigten verfügbar:<br>Antrag zur Einsichtnahme                                      | Nach Registrierung und Freischaltung als<br>Datenlieferant verfügbar.           | Ihr Weg zur Einsicht in den ISA<br>1. Registrierung<br>Bitte registrieren Sie sich. Sie erhalten einen<br>Zugangsdatenbrief an Ihre Dienstadresse, um<br>die Registrierung abzurschließen |  |  |  |  |  |  |
|                | <ul> <li>Einsichtnahmebedingungen (ISA)</li> <li>Einsichtnahmebedingungen (BA-Info)</li> <li>Häufig gestellte Fragen</li> </ul>           | <ul> <li>Datenlieferungsbedingungen</li> <li>Häufig gestellte Fragen</li> </ul> | ©                                                                                                    |  |  |  |  |  |  |
| 1              | IMPRESSUM * BARRIEREFRETHETT DATENSCHUT                                                                                                   | <u>zhinweis</u>                                                                 | Finanziert von der<br>Europäischen Union<br>NextGererationEU                                                                                                    |  |  |  |  |  |  |

Abbildung 1 ISA-Portal Startseite

# 2 Aktivierung mit Smartphone-App (am Beispiel des "Google Authenticator")

Nach dem erstmaligen Login öffnet sich die folgende Seite:

| Infrastrukturatias     Zentrale Informationsstelle     Startseite > Anmeldung                                                                                                    |                                                                                                    |  |
|----------------------------------------------------------------------------------------------------|----------------------------------------------------------------------------------------------------|--|
| Bitte geben Sie Ihr Einmalpasswort ein.         Sie müssen eine Mehrfachauthentfitjierung<br>einrichten, um das Benutzerkonto zu<br>aktivieru.         Einmalpasswort (OTP):         [         Eingabe nicht möglich2 | So kännen Sie Ihre Mehrfachauthentifizierung einrichten:<br>1. Installieren Sie eine der folgenden Applikationen auf Ihrem Smartphone:<br>Microsoft Authenticator<br>6. Gorgie Authenticator<br>7. FreeOTP<br>2. Oftmen Sie die Applikation und scannen Sie den QR-Code:<br>Sie können den QR-Code nicht scannen?<br>Sie können den QR-Code nicht scannen?<br>3. Geben Sie den von der Applikation generierten One-time Code ein und klicken Sie<br>auf Absenden. |  |
|                                                                                                    |                                                                                                    |  |

Abbildung 2 Einrichtungsseite für die Mehrfachauthentifizierung mit QR-Code

Laden Sie eine der im ISA-Portal vorgeschlagenen Apps herunter und scannen Sie anschließend den QR-Code mit der heruntergeladenen App. Nach dem Scannen des QR-Codes erscheint in der App ein Code.

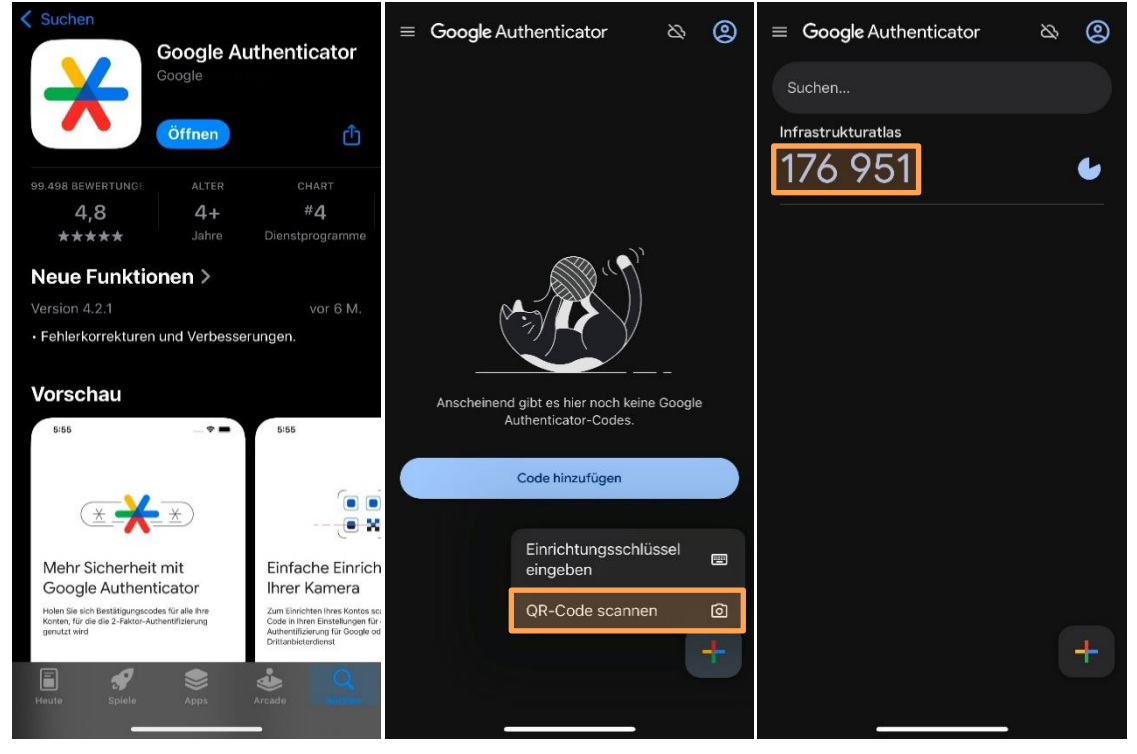

Abbildung 3 Einrichtung der Smartphone-App mit QR-Code

Geben Sie diesen Code in das Feld "Einmalpasswort (OTP)" in dem Anmeldeformular ein und klicken Sie auf "Absenden". Wenn alles korrekt ausgefüllt wurde, werden Sie automatisch auf die eingeloggte Seite weitergeleitet und das OTP ist erfolgreich eingerichtet.

Falls Sie den QR-Code nicht scannen können, klicken Sie auf "Sie können den QR Code nicht scannen?". Hier erhalten Sie Anweisungen, wie Sie das OTP alternativ einrichten können, indem Sie einen Schlüssel-Code manuell in Ihre Authentifizierungs-App eingeben.

| Bitte geben Sie Ihr Einmalpasswort ein.<br>Se missen eine Mehrfachauthentlizierung<br>einichtes, um das Benutzerkonto zu<br>aktivieren:<br>Einmalpasswort (OTP):<br>↓<br>Coffeen Fiele Applikation und geben Sie den folgenden Applikationen auf Ihrem Smartphone:<br>• Miccouel Authenticator<br>• TereOTP<br>Coogle Authenticator<br>• TereOTP<br>Coffeen Sie den Applikation und geben Sie den folgenden Schlüssel ein:<br>MSEU WZDS INLH CQZU GATI KZLB MVSG QTOW<br>OR: Code scannant/<br>3. Verwenden Sie die folgenden Konfigurationswerte, falls Sie diese für die<br>Apprilation angazens Köhnen:<br>• Upprilation angazens Köhnen:<br>• Upprilation a | ♣ Indessequent ■ Infrastrukturatias ■ Startselite > Anmeldung                                                                                                    | rmationsstelle                                                                                                    |
|----------------------------------------------------------------------------------------------------|----------------------------------------------------------------------------------------------------|----------------------------------------------------------------------------------------------------|
|                                                                                                    | Bitte geben Sie Ihr Einmalpas<br>Sie mössen eine Mehrfachsuche<br>einchchen, um das Benutzerkont<br>akthieren.<br>Einmalpasswort (OTP):<br>[<br>]<br>Eingabe nicht möglich? | <ul> <li>So können Sie Ihre Mehrfachauthentifizierung einrichten:</li> <li>Installieren Sie eine der folgenden Applikationen auf Ihrem Smartphone:</li> <li>Microsoft Authenticator</li> <li>Gogle Authenticator</li> <li>Goffen Sie die Applikation und geben Sie den folgenden Schlüssel ein:<br/>MEU W2DS INI H EQ2U G427 KZLB MVSG QTDW</li> <li>Verwenden Sie die folgenden Konfigurationswerte, falls Sie diese für die<br/>Applikation angessen können:</li> <li>Tym: zeitbasiert (time-based)</li> <li>Agopfithums: SHA1</li> <li>Ziffern: 6</li> <li>Interval: 30</li> <li>Geben Sie den von der Applikation generierten One-time Code ein und klicken Sie<br/>auf Absenden.</li> </ul> |

Abbildung 4 Einrichtungsseite für die Mehrfachauthentifizierung mit Schlüssel

Bitte tragen Sie den Schlüssel in das Feld "Mein Schlüssel" der App ein und klicken Sie auf "Hinzufügen". Es wird ein sechsstelliger Code angezeigt, welcher das OTP ist.

| $\equiv$ Google Authenticator $\&$                                 | 🕻 Zurück Kontodaten eingeben | $\equiv$ Google Authenticator $\&$ (2) |
|--------------------------------------------------------------------|------------------------------|----------------------------------------|
|                                                                    | Kontoname<br>Mein Schlüssel  | Suchen<br>Infrastrukturatlas<br>176951 |
| Anscheinend gibt es hier noch keine Google<br>Authenticator-Codes. | Schlüsseltyp<br>Zeitbasiert  |                                        |
| Einrichtungsschlüssel<br>eingeben                                  |                              |                                        |
| +                                                                  | Hinzufügen                   | +                                      |

Abbildung 5 Einrichtung der Smartphone-App mit Schlüssel

#### 8 | BUNDESNETZAGENTUR

| Buntenerugenz             | Infrastrukturatias<br>Zentrale Informationsstelle                                                                                                    |                                                           |
|---------------------------|----------------------------------------------------------------------------------------------------|-----------------------------------------------------------|
|                           | Bitte geben Sie Ihre Logindaten ein.<br>Benutzername<br>Passwort<br>Passwort<br>Passwort<br>Passwort<br>Passwort<br>Passwort<br>Passwort<br>Passwort<br>Passwort<br>Passwort<br>Passwort<br>Passwort<br>Passwort<br>Passwort<br>Passwort<br>Passwort<br>Passwort |                                                           |
| IMPRISSUM * RARRIEREIMEIT | DATENSCHUTZHINWEIS                                                                                                    | Financial Son dur<br>Introduction Union<br>Nardhermotol U |

Beim nächsten Login müssen Sie erneut Ihre Login-Daten eingeben.

Abbildung 6 Anmeldung im ISA-Portal mit Benutzername und Passwort

Nach dem Login mit Ihrem Benutzernamen und Passwort werden Sie aufgefordert, ein Einmalpasswort (OTP) einzugeben. Dieses OTP finden Sie in der Authentifizierungs-App, die Sie zuvor für die

Mehrfachauthentifizierung eingerichtet haben. Öffnen Sie die App, und geben Sie den dort angezeigten Code in das entsprechende Feld ein, um den Login abzuschließen.

| ■ botteoergenz |                                     | Infrastrukturatias     Zentrale Informationsstelle     Zentrale Informationsstelle     Stattseite > Anmeldung      Bitte geben Sie Ihr Einmalpasswort ein. Einmalpasswort (OTP):       Eingabe nicht möglich?     Anmelden → |                                                          |
|----------------|-------------------------------------|----------------------------------------------------------------------------------------------------|----------------------------------------------------------|
|                | IMPRESSUM <b>*</b> BARRIEREFREIHEIT | DATENSCHUTZHINWEIS                                                                                                    | Financient von der<br>unspälachen Onion<br>Naccierroit/U |

Abbildung 7 Einmalpasswort (OTP) Eingabe

### 3 Aktivierung mit Desktop-App (am Beispiel des Programms "KeePass")

Eine andere Option ist die Nutzung einer Desktop-App. Bitte laden Sie eine Passwortverwaltungs-App herunter, beispielsweise "KeePass". Nach dem Download müssen Sie eine Datenbank auf Ihrem Computer konfigurieren, in der Sie Ihre Informationen sicher speichern können. Wenn Sie die Einrichtung der Datenbank abgeschlossen haben, klicken Sie auf "Eintrag" und anschließend auf "Eintrag hinzufügen", um Ihre Zugangsdaten zu speichern.

| Datenbank.kdbx* - KeePass |            |       |      |             |            |         |    |          |                  | _    |         | × |
|---------------------------|------------|-------|------|-------------|------------|---------|----|----------|------------------|------|---------|---|
| Datei                     | Gruppe     | Eint  | rag  | Suchen      | Ansicht    | Extras  | Н  | ilfe     |                  |      |         |   |
| i 🐻 🗁                     | 🔚   < -    | 8     | Ben  | utzername   | kopieren   | Strg+B  |    | ichen    | •                |      |         |   |
| 🗁 Date                    | nbank      | 9     | Pass | swort kopie | eren       | Strg+C  |    | Passwort | URL              | Komr | nentare |   |
| 📄 A                       | llgemein   |       | URL  | (s)         |            |         | ⊩  | ******   | <br>https://keep | Komr | nentare |   |
| 📥 M                       | Vindows    |       | Son  | stige Daten | n          |         | ►  | ******   | <br>https://keep |      |         | : |
| 🖳 N                       | letzwerk   |       | Anh  | änge        |            |         |    |          |                  |      |         |   |
| 📔 😴 Ir                    | nternet    |       |      | _           |            |         |    |          |                  |      |         |   |
| 🔁 e                       | Mail       | ÷     | Aut  | o-Type aus  | führen     | Strg+V  |    |          |                  |      |         |   |
| 9% H                      | lomebankıı | Ľ     | Eint | rag hinzufü | igen       | Strg+1  |    |          |                  |      |         |   |
|                           |            | $\ll$ | Eint | rag bearbe  | iten       | Eingabe |    |          |                  |      |         |   |
|                           |            |       | Eint | rag bearbe  | iten (schn | ell)    | ►  |          |                  |      |         |   |
|                           |            | 82    | Eint | rag duplizi | eren       | Strg+K  |    |          |                  |      |         |   |
|                           |            | ×     | Eint | rag löscher | n          | Entf    |    |          |                  |      |         |   |
|                           |            |       | Alle | s auswähle  | 'n         | Strg+A  |    |          |                  |      |         |   |
|                           |            |       | Um   | ordnen      |            |         | •  |          |                  |      |         |   |
|                           |            |       | Date | enaustausc  | h          |         |    |          |                  |      |         |   |
|                           |            |       | Kaal |             |            |         | Ţ. |          |                  |      |         |   |
|                           |            |       | Kee  |             |            |         | -  | J        |                  |      |         |   |
|                           |            |       |      |             |            |         |    |          |                  |      |         |   |
|                           |            |       |      |             |            |         |    |          |                  |      |         |   |
|                           |            |       |      |             |            |         |    |          |                  |      |         |   |
|                           |            |       | -    |             |            |         |    |          |                  |      |         |   |
| 0 von 2 a                 | usgewählt  |       | Bere | it.         |            |         |    |          |                  |      |         |   |

Abbildung 8 Eintrag hinzufügen

Ein Fenster wird geöffnet, in dem Sie Ihren Benutzernamen und Ihr Passwort für das ISA-Portal eingeben können. Zusätzlich können Sie einen Titel Ihrer Wahl vergeben, um den Eintrag leichter zu identifizieren. Als URL sollten Sie <u>https://isa.bundesnetzagentur.de/home/sso/login</u> eintragen. Abschließend klicken Sie auf "OK", um den Eintrag zu speichern.

| Eintrag hinzufüg        | gen                                                  | $\times$   |
|-------------------------|------------------------------------------------------|------------|
| Eintr                   | r <b>ag hinzufügen</b><br>n neuen Eintrag erstellen. |            |
| Allgemein Erweite       | rt Eigenschaften Auto-Type Chronik                   |            |
| <u>T</u> itel:          | ISA-Portal Benutzerinformationen mit OTP             | 2          |
| Benutzemame: t          | test@test.de                                         |            |
| Passwort:               |                                                      | •••        |
| Passwort- <u>W</u> dh.: | ••••••                                               | < <u>e</u> |
| Qualität:               | 115 Bits 20 Z.                                       | 0          |
| URL:                    | https://isa.bundesnetzagentur.de/home/sso/login      |            |
| Kommentare:             |                                                      |            |
| <u>G</u> ültig bis: 1   | 15.01.2025 00:00:00                                  | $\odot$    |
| <mark>∭ E</mark> xtras  | OK Abbred                                            | chen       |

Abbildung 9 Eintrag hinzufügen und bearbeiten

Nachdem Sie Ihren Eintrag gespeichert haben, wird dieser in Ihrer Passwort-Datenbank angezeigt. Um das OTP hinzuzufügen, klicken Sie mit der rechten Maustaste auf Ihren Passworteintrag und wählen Sie "Eintrag bearbeiten (schnell)". Anschließend klicken Sie auf "OTP-Generator-Einstellungen", um die entsprechenden Einstellungen vorzunehmen.

| ISA-Portal Benutzerinfor | rmati          | onen mit test@test.de    |         |   | 1 |      | ******         | https://isa.bu | ndesnetzage | ntur.de/ |  |
|--------------------------|----------------|--------------------------|---------|---|---|------|----------------|----------------|-------------|----------|--|
| (                        | 2              | Benutzername kopieren    | Strg+B  |   |   |      |                |                |             |          |  |
| 9                        | <mark>?</mark> | Passwort kopieren        | Strg+C  |   |   |      |                |                |             |          |  |
|                          |                | URL(s)                   |         | • |   |      |                |                |             |          |  |
|                          |                | Sonstige Daten           |         | ۲ |   |      |                |                |             |          |  |
| 5                        | *              | Auto-Type ausführen      | Strg+V  |   |   |      |                |                |             |          |  |
| 4                        | <              | Eintrag hinzufügen       | Strg+1  |   |   |      |                |                |             |          |  |
| •                        | <b>«</b>       | Eintrag bearbeiten       | Eingabe |   |   |      |                |                |             |          |  |
|                          |                | Eintrag bearbeiten (schn | ell)    | • |   | lcon |                |                |             |          |  |
| 8                        | 8              | Eintrag duplizieren      | Strg+K  |   |   | Farb | e              |                | •           |          |  |
| ٩                        | ×              | Eintrag löschen          | Entf    |   |   | Tag  | hinzufügen     |                | •           |          |  |
|                          |                | Alles auswählen          | Strg+A  |   |   | Tag  | entfernen      |                | •           |          |  |
|                          |                | Umordnen                 |         | • |   | Läuf | t ab: jetzt    |                |             |          |  |
| 8                        | 9              | KeePassOTP               |         | • |   | Läuf | t ab: nie      |                |             |          |  |
|                          |                |                          |         |   | 8 | OTP  | -Generator-Ein | stellungen     |             |          |  |
|                          |                |                          |         |   | _ |      |                |                | _           |          |  |

Abbildung 10 Eintrag bearbeiten und OTP-Generator einrichten

Das Fenster "OTP-Generator-Einstellungen" wird geöffnet.

| OTP-Generator-Einstellungen                                                                                                    |                          |  |  |  |  |  |
|----------------------------------------------------------------------------------------------------|--------------------------|--|--|--|--|--|
| CTP-Generator-Einstellungen<br>Einst. d. Gen. von Einmalpassw. (OTPs) für den Eintrag.                                           |                          |  |  |  |  |  |
| HMAC-basiert (HOTP) Zeitbasiert (TOTP)                                                                                           |                          |  |  |  |  |  |
| Gemeinsames Geheimnis:                                                                                                    |                          |  |  |  |  |  |
|                                                                                                    | Base32 $\lor$            |  |  |  |  |  |
| Länge (Ziffem):                                                                                                    | (falls leer: 6)          |  |  |  |  |  |
| Intervall (Sekunden):                                                                                                    | (falls leer: 30)         |  |  |  |  |  |
| Algorithmus:                                                                                                    | (falls leer: HMAC-SHA-1) |  |  |  |  |  |
| Vorschau: —                                                                                                    |                          |  |  |  |  |  |
| Einmalpasswörter können mit den Befehlen im Ha<br>Platzhalter {TIMEOTP} generiert werden.<br><u>Hilfe: {TIMEOTP}-Platzhalter</u> | auptfenster oder mit dem |  |  |  |  |  |
| 'otpauth://'-URI importieren                                                                                                    | OK Abbrechen             |  |  |  |  |  |

Abbildung 11 OTP-Generator-Einstellungen

Um das benötigte "Gemeinsames Geheimnis" zu erhalten, klicken Sie unter dem QR-Code auf den Link "Sie können den QR Code nicht scannen?".

| De la construcción de la construcción de la constru |                                                                                                    |
|----------------------------------------------------------------------------------------------------|----------------------------------------------------------------------------------------------------|
| Zentrale Informationsstel                                                                                                    | le                                                                                                    |
| Startseite > Anmeldung                                                                                                    |                                                                                                    |
| Bitte geben Sie Ihr Einmalpasswort ein.<br>Sie müssen eine Mehrahautentlikierung<br>einrichten, um das Benutzerkonto zu<br>aktivieru.<br>Einmalpasswort (OTP):                                                                                                    | So können Sie Ihre Mehrfachauthentifizierung einrichten:      I.Installieren Sie eine der folgenden Applikationen auf Ihrem Smartphone:     Microsoft Authenticator     Google Authenticator     FreeOTP     Offmen Sie die Applikation und scannen Sie den QR-Code: |
| Eingabe nicht möglich? Absenden →                                                                                                    | Sie können den OR-Code nicht scannen?                                                                                                    |
|                                                                                                    | auf Absenden.                                                                                                    |
|                                                                                                    |                                                                                                    |

Abbildung 12 Einrichtungsseite für die Mehrfachauthentifizierung mit QR-Code

Kopieren Sie den angezeigten Schlüssel.

| the description of the second second | Infrastrukturatlas     Zentrale Informationsstelle     Startseite > Anneldung                                                                                                    |                                                                                                    |  |
|----------------------------------------------------------------------------------------------------|----------------------------------------------------------------------------------------------------|----------------------------------------------------------------------------------------------------|--|
|                                                                                                    | Bitte geben Sie Ihr Einmalpasswort ein.<br>Sie müssen eine Mehrfachaufhentlitizerung<br>eincichten, und as Benutzeekonto zu<br>aktivieren.<br>Einmalpasswort (OTP):<br>Eingabe nicht möglich?<br>Absenden → | So können Sie Ihre Mehrfachauthentifizierung einrichten:           1. Installieren Sie eine der folgenden Applikationen auf Ihrem Smartphone:           Microsoft Authenticator           coge Authenticator           2. Offens Sie die Applikation und geben Sie den folgenden Schlüssel ein:           2. Offens Sie die Applikation und geben Sie den folgenden Schlüssel ein:           MSE Code scannen?           3. Verwenden Sie die folgenden Konfigurationswerte, falls Sie diese für die Applikation anpassen Können:           9. Typisze Holsseit (time-based)           Algorithmus: SHA1           2. Jifterns 6           1. Intervall: 30           4. Geben nie der von der Applikation generierten One-time Code ein und klicken Sie auf Absenden. |  |
|                                                                                                    |                                                                                                    |                                                                                                    |  |

Abbildung 13 Einrichtungsseite für die Mehrfachauthentifizierung mit Schlüssel

Fügen Sie den Schlüssel in das Feld "Gemeinsames Geheimnis" ein und entfernen Sie alle Leerzeichen.

| OTP-Generator-Einstellungen ×                                                                                    |  |  |  |
|----------------------------------------------------------------------------------------------------|--|--|--|
| OTP-Generator-Einstellungen<br>Einst. d. Gen. von Einmalpassw. (OTPs) für den Eintrag.                           |  |  |  |
| HMAC-basiert (HOTP) Zeitbasiert (TOTP)                                                                           |  |  |  |
| Gemeinsames Geheimnis:                                                                                           |  |  |  |
| 2DS INLH EQZU G42T KZLB MVSGQTDW Base32 ~                                                                        |  |  |  |
| Länge (Ziffern): (falls leer: 6)                                                                                 |  |  |  |
| Intervall (Sekunden): (falls leer: 30)                                                                           |  |  |  |
| Algorithmus: v (falls leer: HMAC-SHA-1)                                                                          |  |  |  |
| Vorschau: –                                                                                                    |  |  |  |
| Einmalpasswörter können mit den Befehlen im Hauptfenster oder mit dem<br>Platzhalter {TIMEOTP} generiert werden. |  |  |  |
| Hilfe: {TIMEOTP}-Platzhalter                                                                                     |  |  |  |
| 'otpauth://-URI importieren OK Abbrechen                                                                         |  |  |  |

Abbildung 14 OTP-Generator-Einstellungen.

Nachdem Sie die Leerzeichen entfernt haben, wird das Feld "Gemeinsames Geheimnis" weiß und Sie können das Einmalpasswort im Feld "Vorschau" sehen.

| OTP-Generator-Einstellungen                                                                                                    | ×                                         |  |  |  |
|----------------------------------------------------------------------------------------------------|-------------------------------------------|--|--|--|
| OTP-Generator-Einstel                                                                                                    | l <b>ungen</b><br>(OTPs) für den Eintrag. |  |  |  |
| HMAC-basiert (HOTP) Zeitbasiert (TOTP)                                                                                                    |                                           |  |  |  |
| Gemeinsames Geheimnis:                                                                                                    |                                           |  |  |  |
| 15EUW2DSINLHEQZUG42TKZLBMVSGQTDW                                                                                                    | Base32 $\checkmark$                       |  |  |  |
| Länge (Ziffem):                                                                                                    | (falls leer: 6)                           |  |  |  |
| Intervall (Sekunden):                                                                                                    | (falls leer: 30)                          |  |  |  |
| Algorithmus:                                                                                                    | (falls leer: HMAC-SHA-1)                  |  |  |  |
| Vorschau: 204012                                                                                                    | ]                                         |  |  |  |
| Einmalpasswörter können mit den Befehlen im Hauptfenster oder mit dem<br>Platzhalter {TIMEOTP} generiert werden.<br><u>Hilfe: {TIMEOTP}-Platzhalter</u> |                                           |  |  |  |
| 'otpauth://-URI importieren                                                                                                    | OK Abbrechen                              |  |  |  |

Abbildung 15 Einmalpasswort generieren

| Mundesetzgeneur  Infrastrukturatlas  Zentrale Informationsstelle  Startseite > Anmeldung                                                                                     | 2                                                                                                    |
|----------------------------------------------------------------------------------------------------|----------------------------------------------------------------------------------------------------|
| Bitte geben Sie Ihr Einmalpasswort ein.<br>Sie müssen eine Mehrfachauthentitzierung<br>einrichten, um das Benutzerkonto zu<br>aktivieren.<br>Einmalpasswort (OTP):<br>111111 | So können Sie Ihre Mehrfachauthentifizierung einrichten: 1. Installieren Sie eine der folgenden Applikationen auf Ihrem Smartphone: Microsoft Authenticator Google Authenticator FreeOTP Offens Sie die Applikation und geben Sie den folgenden Schlüssel ein: MSEU W2DS INLH EQZU G42T KZLB MVSG QTDW OR-Code scanner? Verwenden Sie die folgenden Konfigurationswerte. falls Sie diese für die |
| Eingabe nicht möglich? <u>Absenden</u> →                                                                                                    | Applikation anpassen können:<br>• Typ: zeitbasier (time-based)<br>• Agorithmus: SHA1<br>• Ziffern: 6<br>• Interval: 30<br>4. Geben Sie den von der Applikation generierten One-time Code ein und klicken Sie<br>auf Absenden.                                                                                                    |
| IMPRESSUM <b>*</b> BARRIEREFREIHEIT DATENSCHUTZH                                                                                                    | Finantiert von der<br>Europäischen Union<br>Neuropaischen Union                                                                                                    |

Sie können das OTP in das Anmeldeformular einfügen und anschließend auf "Absenden" klicken.

Abbildung 16 OTP in Anmeldeformular einfügen und Absenden

Beim nächsten Login müssen Sie erneut Ihre Login-Daten eingeben.

| tendenstagentar                                                                 |                                                           |
|---------------------------------------------------------------------------------|-----------------------------------------------------------|
| Infrastrukturatlas<br>Zentrale Informationsstelle                               |                                                           |
|                                                                                 |                                                           |
| Bitte geben Sie Ihre Logindaten ein.<br>Benutzername                            |                                                           |
| Benutzername                                                                    |                                                           |
| Passwort                                                                        |                                                           |
| Passwort.vergeasen2<br>Benutzer gespent2<br>Zugangsdaten beantragen2 Anmelden → |                                                           |
|                                                                                 |                                                           |
|                                                                                 |                                                           |
| IMPRESSUM # BARRIEBERHEIT DATENSCHUTZHINWEIS                                    | Finandert von der<br>Europäischen Union<br>NestBernetorEU |

Abbildung 17 Anmeldung im ISA-Portal mit Benutzername und Passwort

Nach dem Login mit Ihrem Benutzernamen und Passwort werden Sie aufgefordert Ihr Einmalpasswort (OTP) einzugeben.

| Burdenstragener                                    |                                                                 |
|----------------------------------------------------|-----------------------------------------------------------------|
| Infrastrukturatias                                 | Informationsstelle                                              |
| ◆ Startseite > Anneldung                           |                                                                 |
| Bitte geben Sie Ihr Einma<br>Einmalpasswort (OTP): | lpasswort ein.                                                  |
| Eingabe nicht möglich?                             | <u>Anmelden</u> →                                               |
|                                                    |                                                                 |
|                                                    |                                                                 |
|                                                    |                                                                 |
| IMPRESSUM * BARRIEREFREIHEIT DATENSCHUTZHINWEIS    | Finantier von der<br>Europäischen Lution<br>Europäischen Lution |

Abbildung 18 Einmalpasswort (OTP) Eingabe

Um das Einmalpasswort (OTP) zu kopieren, klicken Sie mit der rechten Maustaste auf Ihren Passwort-Eintrag. Gehen Sie dann zu "Sonstige Daten" und wählen Sie dort "Copy Time-Based OTP" aus.

| ISA-Portal Benutzerinformationen mit test | ( <u>)</u> | Poputzornamo konieron     | Stra . P |              | ht | tps://isa.bundesnetzagentur.de/     |
|-------------------------------------------|------------|---------------------------|----------|--------------|----|-------------------------------------|
|                                           |            | Descuert konieren         | Stray C  |              |    |                                     |
|                                           | 1          | Passwort kopieren         | sug+C    |              |    |                                     |
|                                           |            | URL(s)                    |          | •            |    |                                     |
|                                           |            | Sonstige Daten            |          | $\mathbf{F}$ | ſП | Copy Title                          |
|                                           | *          | Auto-Type ausführen       | Strg+V   |              | бl | Copy Notes                          |
|                                           | ج>         | Eintrag hinzufügen        | Strg+I   |              | 65 | Copy HMAC-Based OTP                 |
|                                           | $\ll$      | Eintrag bearbeiten        | Eingabe  |              |    | Show HMAC-Based OTP                 |
|                                           |            | Eintrag bearbeiten (schne | ell)     | •            | 8  | Copy Time-Based OTP Strg+T          |
|                                           | 8          | Eintrag duplizieren       | Strg+K   |              |    | Show Time-Based OTP Strg4Umschalt+T |
|                                           | ۴          | Eintrag löschen           | Entf     |              |    |                                     |
|                                           |            | Alles auswählen           | Strg+A   |              |    |                                     |
|                                           |            | Umordnen                  |          | ۲            |    |                                     |
|                                           | •••        | KeePassOTP                |          | •            |    |                                     |
|                                           | _          |                           |          |              |    |                                     |

Abbildung 19 Einmalpasswort kopieren

#### 16 | BUNDESNETZAGENTUR

# Abbildungsverzeichnis

| Abbildung 1 ISA-Portal Startseite                                              | 5  |
|--------------------------------------------------------------------------------|----|
| Abbildung 2 Einrichtungsseite für die Mehrfachauthentifizierung mit QR-Code    | 6  |
| Abbildung 3 Einrichtung der Smartphone-App mit QR-Code                         | 6  |
| Abbildung 4 Einrichtungsseite für die Mehrfachauthentifizierung mit Schlüssel  | 7  |
| Abbildung 5 Einrichtung der Smartphone-App mit Schlüssel                       | 7  |
| Abbildung 6 Anmeldung im ISA-Portal mit Benutzername und Passwort              | 8  |
| Abbildung 7 Einmalpasswort (OTP) Eingabe                                       | 8  |
| Abbildung 8 Eintrag hinzufügen                                                 | 9  |
| Abbildung 9 Eintrag hinzufügen und bearbeiten                                  | 10 |
| Abbildung 10 Eintrag bearbeiten und OTP-Generator einrichten                   | 11 |
| Abbildung 11 OTP-Generator-Einstellungen                                       | 11 |
| Abbildung 12 Einrichtungsseite für die Mehrfachauthentifizierung mit QR-Code   | 12 |
| Abbildung 13 Einrichtungsseite für die Mehrfachauthentifizierung mit Schlüssel | 12 |
| Abbildung 14 OTP-Generator-Einstellungen                                       | 13 |
| Abbildung 15 Einmalpasswort generieren                                         | 13 |
| Abbildung 16 OTP in Anmeldeformular einfügen und Absenden                      | 14 |
| Abbildung 17 Anmeldung im ISA-Portal mit Benutzername und Passwort             | 14 |
| Abbildung 18 Einmalpasswort (OTP) Eingabe                                      | 15 |
| Abbildung 19 Einmalpasswort kopieren                                           | 15 |

# Abkürzungsverzeichnis

OTP

One Time Passwort (=Einmalpasswort)

#### Impressum

#### Herausgeber

Bundesnetzagentur für Elektrizität, Gas, Telekommunikation, Post und Eisenbahnen Tulpenfeld 4 53113 Bonn

#### Bezugsquelle | Ansprechpartner

Referat 113, Gigabit-Grundbuch – Grundsatz, Datenbeschaffung und Datenvalidierung Tulpenfeld 3 53113 Bonn infrastrukturatlas@bnetza.de www.bundesnetzagentur.de Tel. +49 800 8 111 777 Fax +49 228 14-6116

#### Stand

Januar 2025

**Druck** Bundesnetzagentur

#### Bildnachweis

Apple AppStore: Seiten 6 und 7 Google Authenticator; Seiten 6 und 7 https://isa.bundesnetzagentur.de; Seiten 5-8, 12, 14 und 15. KeePass; Seiten 9-11, 13 und 15

#### Text

Referat 113, Gigabit-Grundbuch – Grundsatz, Datenbeschaffung und Datenvalidierung

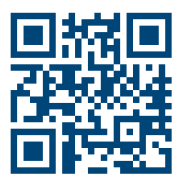

bundesnetzagentur.de
x.com/BNetzA
social.bund.de/@bnetza
youtube.com/BNetzA